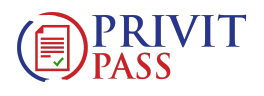

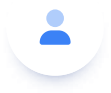

**(i)** 

1st Year Student Athletes: Augustana Athletics - Privit Registration Instruction

> NOTE: These instructions are only for <u>ISTYEAR STUDENT ATHLETES</u> that are required to receive a physical exam by a licensed physician or family doctor prior to participation. You will need to have a physician sign a completed Physical Examination Form that you will be required to upload into your profile under UPLOAD DOUCMENTS.

If you have any questions or issues during registration, please contact Privit's Support Desk at 1-844-234-4357 Monday to Friday 8:00 AM - 5:00 PM EST

1 To get started, click on this website augustanaathletics.privitprofile.ca

**RETURNING STUDENT ATHLETES** – Click LOG IN and use the same email address and password from last season.

**NEW STUDENT ATHLETES** - Click REGISTRATION to create an account with Privit. Make sure you select your role as Student Athlete.

- You will need to verify your email address and primary phone number when registering

- After verifying your information, click on the blue the Home tab. This will direct you towards the Home page.

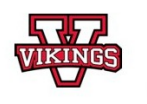

Augustana Athletics 4901-46 Avenue Camrose, AB T4V 2R3 http://www.govikings.ca/

## YOUR TICKET TO PLAY

Focused on the health and safety of individuals participating in organized activities or sports, PRIVIT has transformed the paper process used for collecting personal health information from individuals prior to participation.

Student Athletes: Select Register to create an account. Make sure you select you role as Student/Athlete.

1st, 2nd, 3rd, of Trasnfer Student Athletes

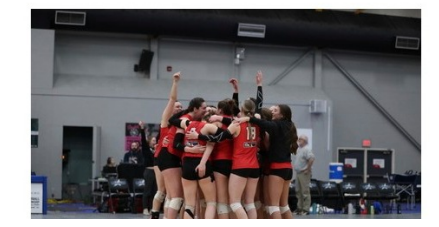

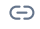

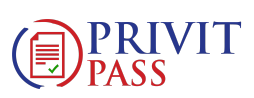

| ADMINISTRATOR                       | Ellie Schnarr                     |                 |  |
|-------------------------------------|-----------------------------------|-----------------|--|
| ELLIE<br>SCHNARR<br>STUDENT ATHLETE |                                   | PRINT DOCUMENTS |  |
| JAMES<br>SCHNARR<br>STUDENT ATHLETE | SUBMISSION INCO                   | MPLETE          |  |
| ADD STUDENT<br>ATHLETE              | CLICK HERE FOR DETAILS            |                 |  |
|                                     | Clearance Status                  |                 |  |
|                                     | PENDING                           | i               |  |
|                                     | Ellie Schnarr Information         |                 |  |
|                                     | GENERAL INFORMATION<br>INCOMPLETE | s               |  |
|                                     | SIGN DOCUMENTS                    | SIGN            |  |
|                                     | UPLOAD DOCUMENTS                  | UPLOAD          |  |

3 From the Home page, scroll down to the UPDATE tab beside JOINED TEAMS and check the box beside the team you participate on, click DONE

| GENERAL INFORMATION                                                          | COMPLETE |
|------------------------------------------------------------------------------|----------|
| JOINED TEAMS<br>You have not yet joined any teams of<br>Augustana Athletics. | I ▲TE    |
| COMPLETE<br>PERSONAL DETAILS 100 <sup>%</sup>                                | UPDATE   |

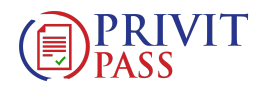

| le Schnarr Information                           |          |  |
|--------------------------------------------------|----------|--|
| GENERAL INFORMATION                              | COMPLETE |  |
| JOINED TEAMS<br>Basketball (2023-24)             | UPDATE   |  |
| COMPLETE<br>PERSONAL DETAILS 100 <sup>%</sup>    |          |  |
| COMPLETE<br>E-PPE QUESTIONNAIRE 100 <sup>%</sup> | UPDATE   |  |
| CONSENT TO DISCLOSE                              |          |  |

5 From the Home page, click the START or UPDATE tab beside the E-PPE QUESTIONNAIRE. Update or provide your medical history information. Complete all 15 sections then SAVE & EXIT. Make sure it is indicating 100% complete on the Home page. \*Returning student athletes, make sure to update any medical information that may have changed since the beginning of last season.

| COMPLETE<br>PERSONAL DETAILS    | 100% | UPDATE     |
|---------------------------------|------|------------|
| COMPLETE<br>E-PPE QUESTIONNAIRE | 100% | <b>NTE</b> |
| CONSENT TO DISCLOSE             |      | START      |

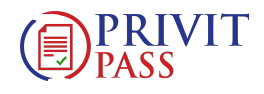

| Basketball (2023-24)                             | UPDATE |  |
|--------------------------------------------------|--------|--|
| COMPLETE<br>PERSONAL DETAILS 100 <sup>%</sup>    | UPDATE |  |
| COMPLETE<br>E-PPE QUESTIONNAIRE 100 <sup>%</sup> | UPDATE |  |
| CONSENT TO DISCLOSE                              | ۱RT    |  |
| ATHLETE CODE OF CONDUCT                          | START  |  |
| CCAA WAVIER FORM                                 | START  |  |

7 **RETURNING STUDENT ATHLETES** – Your e-signature will appear. Attest then click SIGN DOCUMENT. Click DONE to return to the Home page. On the Home page under this form, there will be a green check mark indicating Signed by Student/Athlete. If you didn't create an e-signature last season, refer to the instructions below for New Student Athletes.

**NEW STUDENT ATHLETES** - New Student Athletes: Follow the instructions and use the Enrollment key to create a CCES log in. Review all the information. Once you are finished, click SUBMIT. Then click the blue SIGN tab. A new message will appear, click the blue tab "Create New Signature". You can use the cursor on a computer or with your finger on a tablet device to create an electronic signature. Click SAVE and then DONE to return to the Home page. On the Home page underneath or beside the form click on SIGN and a new screen will open with your e-signature. Attest then click SIGN DOCUMENT. Click DONE to return to the Home page. On the Home page under this form, there will be a green check mark indicating Signed by Student/Athlete.

| Home / Mana | age rour e-agnature / create rour e-agnature |
|-------------|----------------------------------------------|
|             | CREATE YOUR E-SIGNATURE                      |
|             | Name*                                        |
|             | Julia Schnarr                                |

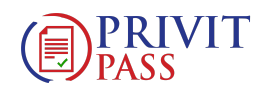

|         | CANCEL              | CLEAR                            |                |  |
|---------|---------------------|----------------------------------|----------------|--|
| @PRIVIT | © 2023 PRIVIT, Inc. | About Terms of Use Privacy Polic | cy Help Center |  |

8 From the Home page, click the START tab beside the forms listed below. Complete all the required information within each required form and apply the corresponding e-signatures to the documents. Required forms will appear on the Home screen depending on the team you're joined to.

| ATHLETE CODE OF CONDUCT<br>INCOMPLETE |       |
|---------------------------------------|-------|
| CCAA WAVIER FORM                      | START |
| CCAA CONSENT FORM                     | START |
| CCES E-LEARNING<br>INCOMPLETE         | START |
| CATT ONLINE COURSE                    | START |

9 Signed Documents - Privit Profile Medical History Summary (Student/Athlete esignature required)

| CCES E-LEARNING<br>INCOMPLETE | START |
|-------------------------------|-------|
| CATT ONLINE COURSE            | START |
|                               |       |

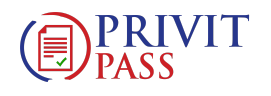

|    | UPLOAD DOCUMENTS                        | UPLOAD                                 |  |
|----|-----------------------------------------|----------------------------------------|--|
|    | Student Athlete Account                 |                                        |  |
| 10 | TWO documents need to be printed out fo | the player to bring with them to their |  |

the PRINT DOCUMENTS tab. A page of printout forms will open. The 2 documents you need to print out are the "Privit Profile Medical History Summary" and the "Physical Examination Form". Click download beside both and print the documents out.

|             |                   | ELLIE SCHNARR 🌩                |
|-------------|-------------------|--------------------------------|
| RR<br>OR    | Ellie Schnarr     |                                |
| RR<br>Ilete | PRIVIT PROFILE ID |                                |
| RR<br>Lete  |                   | N INCOMPLETE<br>re for details |
|             | Clearance Status  |                                |

11 Your Physical Examination Form (Signed) and both the CCES E-Learning Certificate and the CATT Certificate are required to be uploaded into your account. You will receive a copy of the certificate via email from both the upon completion.

Before uploading it, you will need to save a copy of the certificates on to your computer OR take a photo of the form with your tablet or smartphone device or scan the. If you're using a smartphone or tablet to upload, please open the internet browser on your mobile device and type in the Augustan Athletics Privit website augustanaathletics.privitprofile.ca

1. From your Home page, scroll down to UPLOAD DOCUMENTS and click on

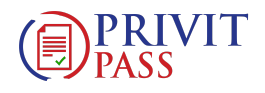

| CCES E-LEARNING<br>INCOMPLETE               | START |
|---------------------------------------------|-------|
| CATT ONLINE COURSE                          | START |
| SIGN DOCUMENTS                              | SIGN  |
| <b>UPLOAD DOCUMENTS</b><br>CCES Certificate | U     |
| tudent Athlete Account                      |       |
|                                             |       |
| ATHLETE SIGNATURES                          |       |

Important\*\*: After the required e-signatures have been applied to the necessary forms and all the forms have been uploaded, the Completion Status bar will turn green and indicate Submission Complete. If the status bar is still orange and indicating Submission Incomplete, hover your cursor to see what still needs to be completed. A staff member within the organization will update the "Pending" or "Needs Update" Clearance Status after your player's profile has been cleared.